# Инструкция по работе с HMI панелью Kinco.

1. Установка среды разработки Kinco HMIware

Скачать установочный файл можно на странице описания среды разработки: <u>http://systemcontrol.ru/magazin/aon/kincohmi/progidockincihmipanel</u>

Запустить установочный файл setup.exe. Далее следовать инструкциям мастера установки программы.

2. Подключение панели к компьютеру

Панель к компьютеру подключается через USB кабель.

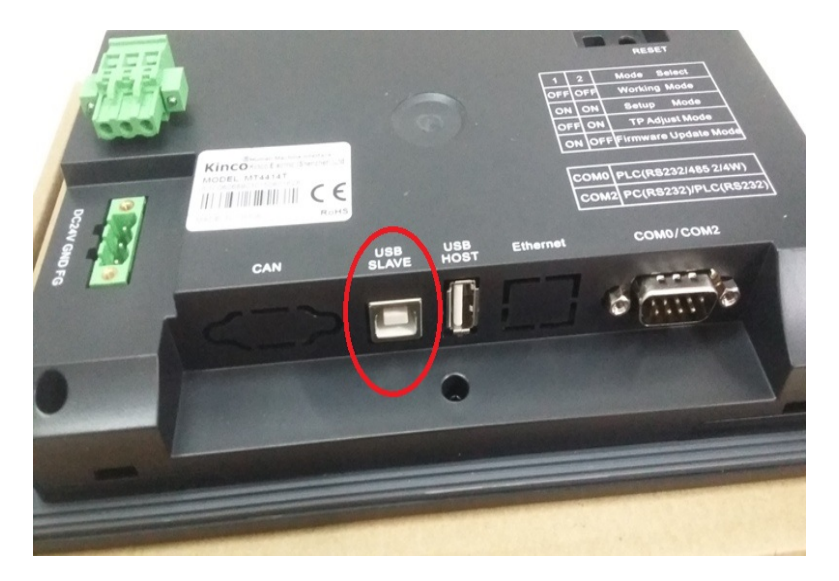

Для работы с панелью нужно подать напряжение питания.

3. Установка драйверов панели

По умолчанию программа устанавливается в папку C:\Kinco\Kinco HMIware vx.x (где x.x – это версия программы).

После подключения панели к компьютеру в диспетчере устройств появится новое оборудование. Если драйверы не установятся автоматически, необходимо щёлкнуть правой кнопкой мыши по строчке с новым оборудованием и выбрать пункт «Обновить драйверы…»,

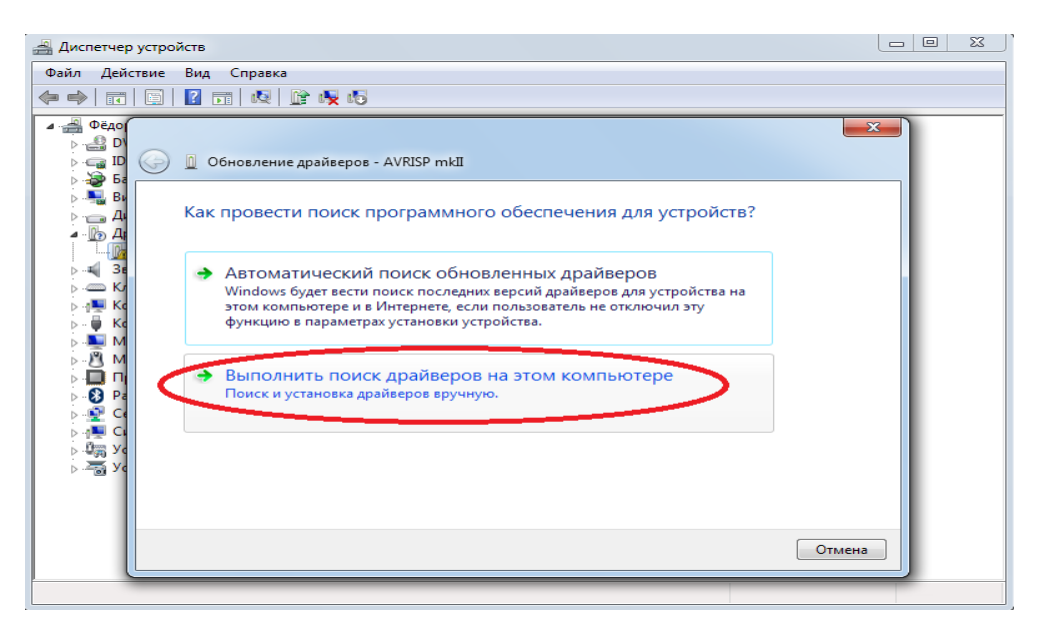

выбрать пункт «Выполнить поиск драйверов на этом компьютере» и указать путь расположения драйверов C:\Kinco\Kinco HMIware vx.x\driver и нажать кнопку «Далее», после чего будут установлены драйверы.

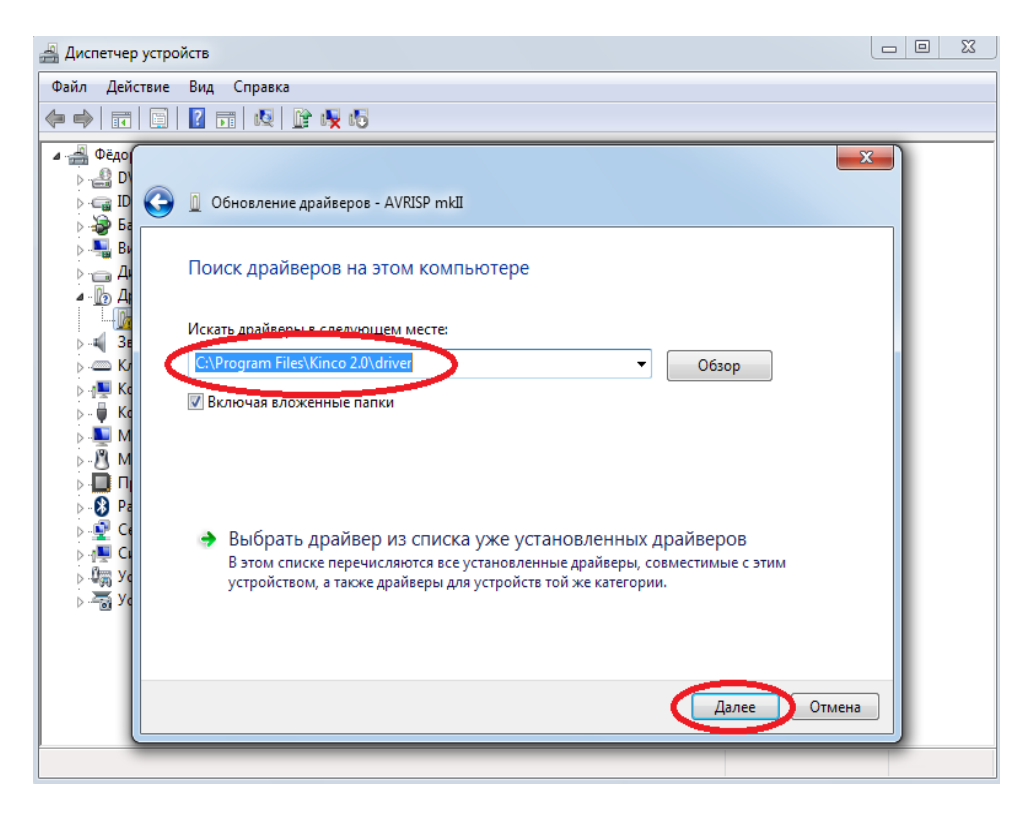

После этого панель будет готова к записи интерфейса.

4. Создание нового проекта

Для создания нового проекта необходимо зайти в меню «Файл» и выбрать пункт «Создать».

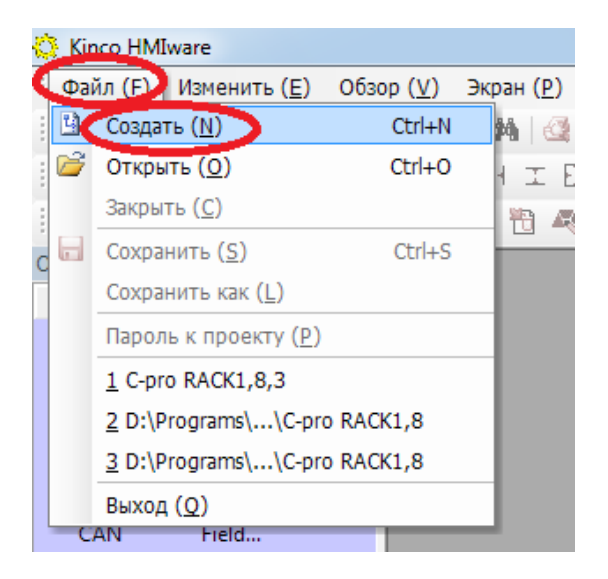

Указать имя проекта и нажать «ОК».

| Создать проект                                | ×  |
|-----------------------------------------------|----|
| Имя проек а                                   |    |
| Путь к проекту D:\Programs\Kinco 2.0\Projects | >> |
| ОК Отмена                                     |    |

## 5. Принципиальная схема

В разделе HMI необходимо выбрать панель нужной модели и перетащить на рабочее поле.

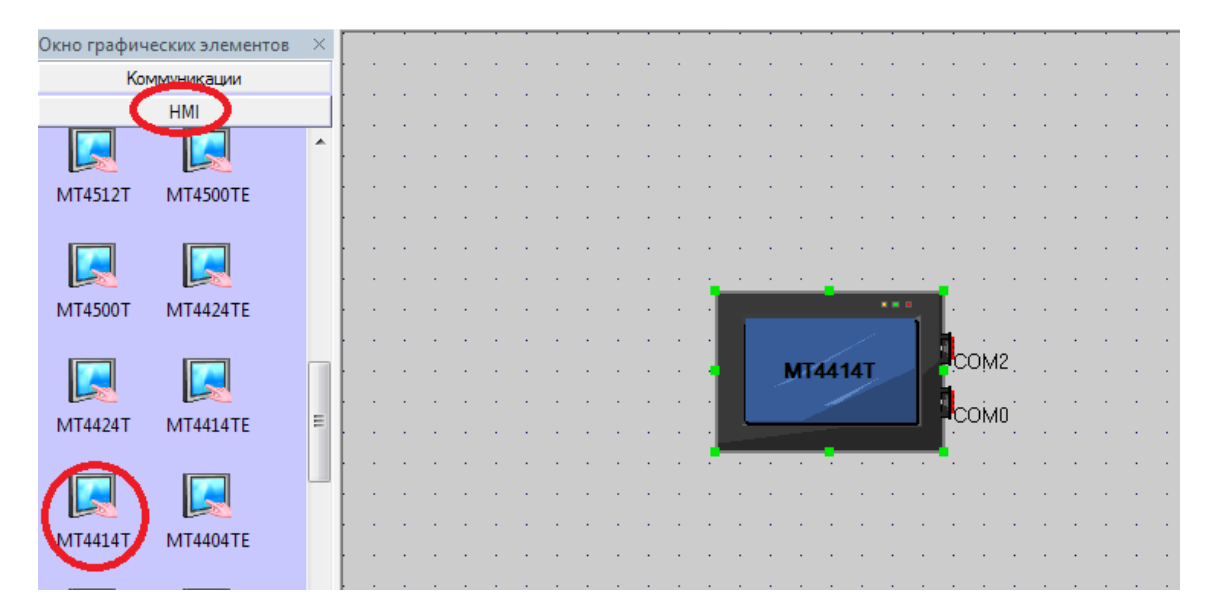

В разделе ПЛК необходимо выбрать тип протокола (визуально имеет вид контроллера) с которым будет работать панель и перетащить его на рабочее поле.

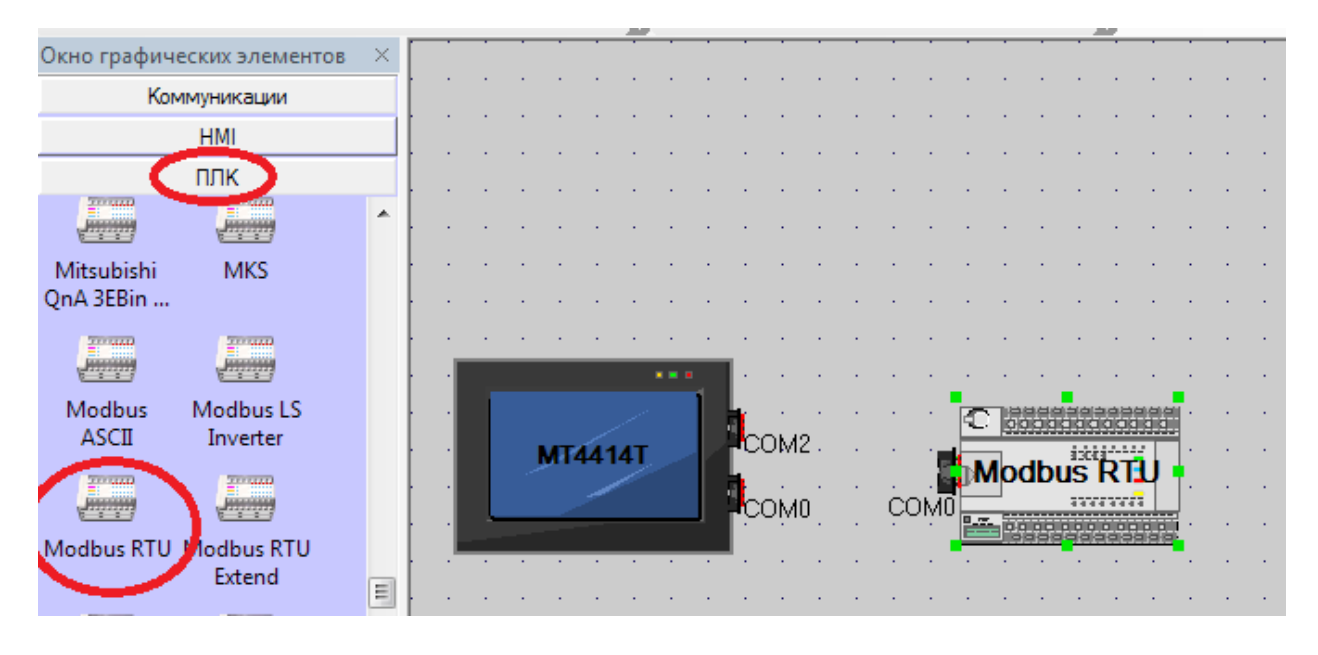

В разделе Коммуникации необходимо выбрать тип соединения, которой будет использоваться в проекте. Самое распространённое соединение панели с контроллером – это соединение по интерфейсу RS-485, через последовательный порт. Нужно перетащить элемент на рабочее поле и подключить концы элемента к соответствующим портам панели и контроллера.

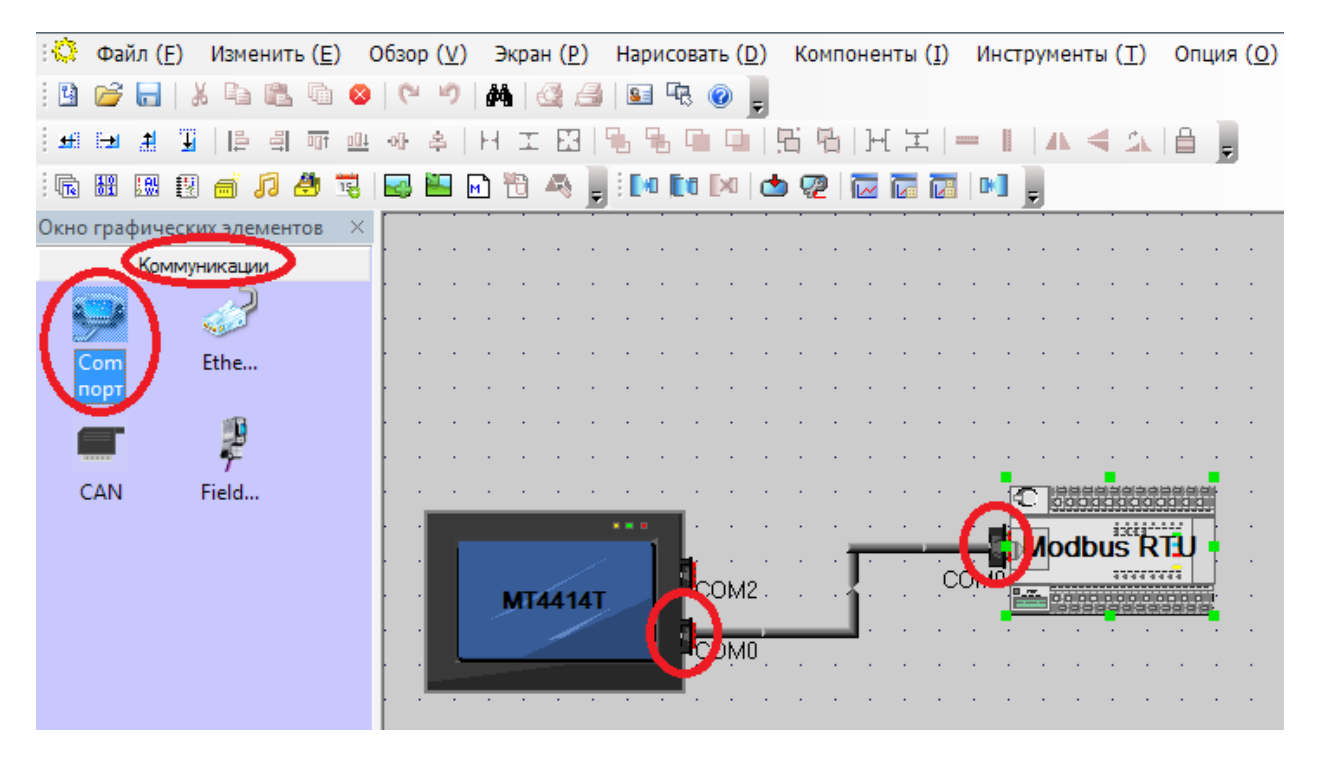

Далее рассматривается соединение по 2-х проводному интерфейсу RS-485, протокол ModBus RTU.

### 6. Настройка параметров связи

Для установки адреса контроллера, необходимо двойным щелчком по изображению контроллера открыть окно настроек и указать адрес, который соответствует адресу, заданному в самом контроллере.

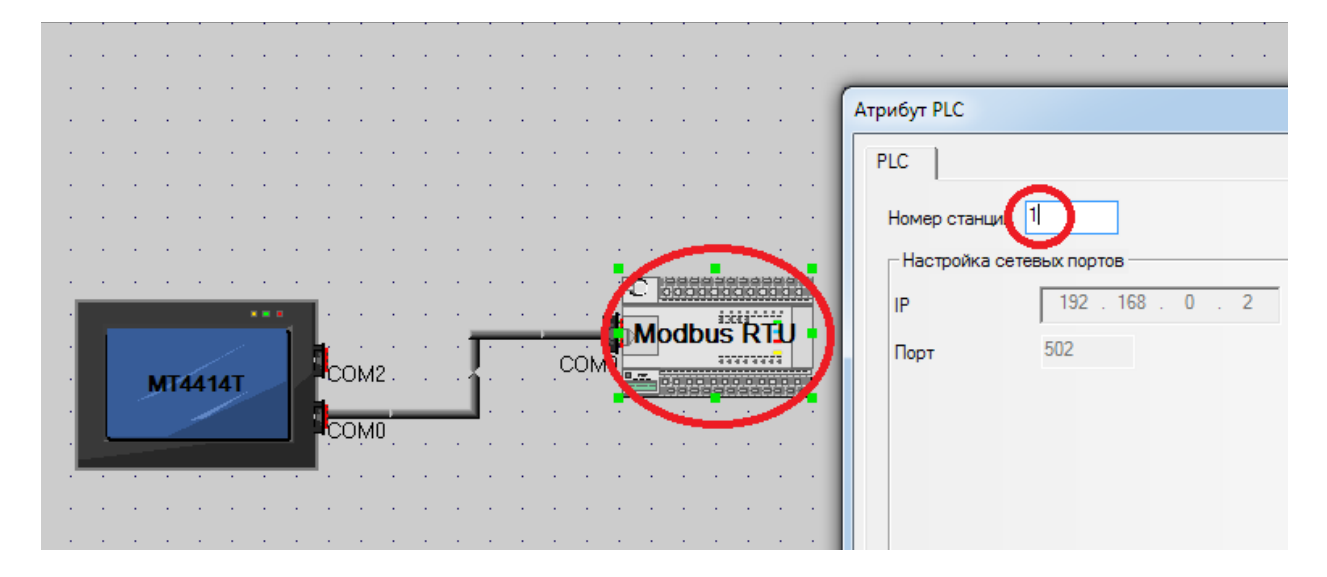

Для того чтобы задать параметры связи панели, нужно двойным щелчком по панели открыть окно настроек и выбрать вкладку «Настройка COM0». В этой вкладке задаются параметры связи по протоколу ModBus RTU.

Все параметры должны совпадать с параметрами заданными в контроллере!!!

| 0] | 2        | H                | I           | EB  | 19               | 6 9   | 6                                     |                  | 5           | 円 工   = ┃   ▲ ◀ ム   畠 📮                                                                                                    |
|----|----------|------------------|-------------|-----|------------------|-------|---------------------------------------|------------------|-------------|----------------------------------------------------------------------------------------------------|
| 3  | <u>-</u> | M                | 1           | 4   | Ţ                |       | Ē0                                    |                  | ٠           | Атрибут НМІ                                                                                                    |
|    | · · ·    | ·<br>·<br>·<br>· | ·<br>·<br>· |     | ·<br>·<br>·<br>· | · · · | · · · · · · · · · · · · · · · · · · · | ·<br>·<br>·<br>· | ·<br>·<br>· | Текст с системной информацией о HMI<br>Настройки уровней защиты Настройки пользовательских полномочий<br>HMI Панель задач Росси, чнуе атрибуты HMI<br>Хранение событий истории Настройки печати Настройка СОМО Настройка СОМ2<br>Тип Настройка сомо Настройка СОМ2<br>Тип Время ожидания связи с PLC 3<br>Время ожидания по протоколу 1 (мс) 3<br>Время ожидания по протоколу 1 (мс) 3 |
|    |          |                  | MT          | 141 | 41               |       |                                       | ОМ               | 2.          | Бит данных 8 время ожидания по протоколу 2 (мс) 3<br>Проверка на<br>четность четное Максимальный интервал упаковки 2<br>Стоповый бит 1 Максимальный интервал упаковки 8<br>Битовых блоков слов Максимальный размер упаковки 16<br>Пиироковещ 0 Максимальный размер упаковки 64                                                                                                    |
|    |          | ·<br>·<br>·      |             | •   | •                |       |                                       |                  | • • •       | Использовать настройки по умолчанию                                                                                                    |

7. Вывод данных с контроллера на панель и их изменение

Для дальнейшего создания проекта необходимо перейти в раздел HMI и открыть стартовую страницу панели.

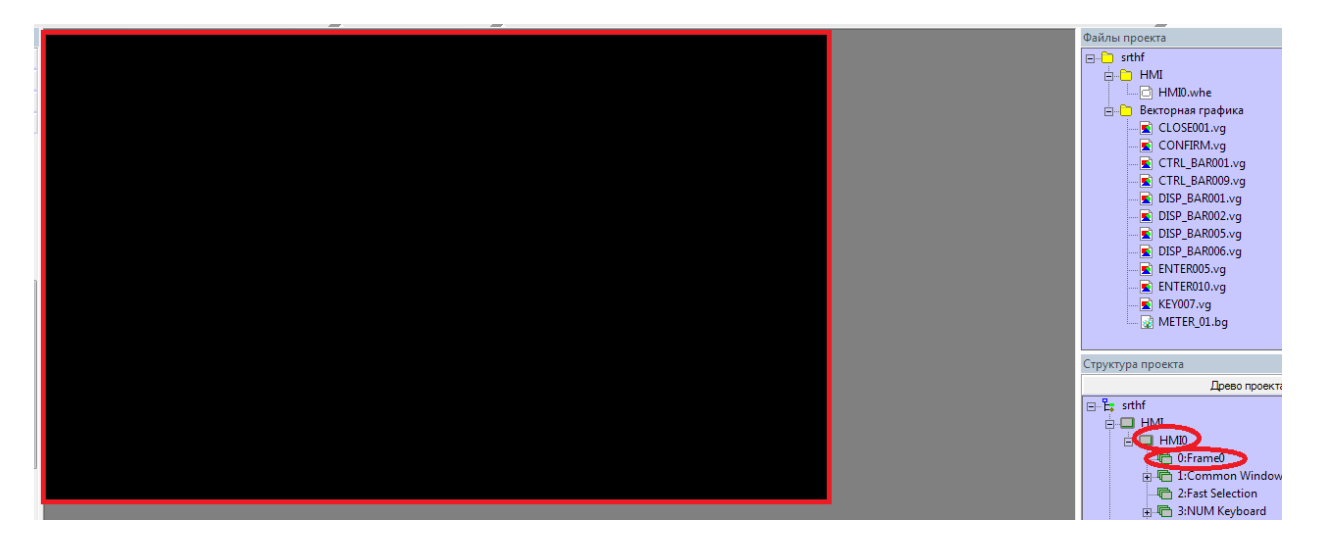

Рассмотрим взаимодействие панели и контроллера на примере элемента ввода числа.

В разделе «Графические элементы» выберем элемент «Ввод числа» и перетащим его на рабочее поле, после этого сразу появится окно с настройками данного элемента.

|                         |                         |          |                                                                          |                  |             | i 📭 (                    | E 🛛 🗐       | 0:Frame0          | -           | E 🔍 1     | 00% - 🔎 🖉  |
|-------------------------|-------------------------|----------|--------------------------------------------------------------------------|------------------|-------------|--------------------------|-------------|-------------------|-------------|-----------|------------|
| R H 18                  | 🛛 🗃 🎜 🎒                 | 15       | 🔜 🔛 🖻 🔁 🤻                                                                |                  | (Числовой в | вод свойства             |             |                   |             |           | ×          |
| 1                       | *                       |          | *                                                                        | • <i>I</i> B ≣ ≣ | Основные    | : Данные   Шрифт   Кла   | виатура   Г | рафика ) У        | правление   | Отображ   | сение      |
| Окно графич             | еских элементов         | $\times$ |                                                                          |                  |             |                          |             |                   |             |           |            |
| Kon                     | ммуникации              |          |                                                                          |                  | Приори      | тет Нормаль 🔻            |             |                   |             |           |            |
|                         | HMI                     |          |                                                                          |                  | 🔽 Чтег      | ние адреса совпадает с з | аписью ало  | eca               |             |           |            |
|                         | плк                     |          |                                                                          |                  | ) - 110     |                          |             | A                 |             |           |            |
| Графич                  | еские элементы          |          |                                                                          |                  | Арес чт     | ения                     | ) (         | - Адрес зап       | иси         |           |            |
| 1<br>Двух               | Столбчатая              | *        |                                                                          |                  | НМІ         | HMIO - PLC               | -           | HMI               | HMIO -      | PLC       | -          |
| координа                | диаграмма               |          |                                                                          |                  | Порт        | None                     |             | Порт              | None        |           |            |
| 2                       | 1                       |          |                                                                          |                  | П Ном       | иер станции О            | Ŧ           | ∏ Номер<br>станци | о 0         |           | Ŧ          |
| Аналоговый<br>индикатор | Управление<br>рецептами |          |                                                                          |                  | Регистр     | D LW                     | •           | Регистр           | LW          |           | -          |
|                         | <u></u>                 |          |                                                                          |                  | Адрес       | 0 🗌 Системн              | ый регистр  | Адрес             | 0 Г         | Систем    | ный регист |
| Окно<br>событий         | Косвенный<br>вызов (Не  |          |                                                                          |                  | Код         | BIN - Длина 1            | Ŧ           | Код               | BIN -       | Длина     | 1 -        |
| 1                       |                         |          |                                                                          |                  | Форма       | т:DDDDD (010255)         |             | Формат:D          | DDDD (010   | 255)      |            |
| Вывод числа             | Вывод                   |          |                                                                          |                  | 🗌 🗌 Исп     | ользовать адресный тег   |             | 🗌 Испол           | ьзовать адр | есный тег | ·          |
| (Цифрово                | текста                  |          |                                                                          |                  | П Исп       | ользовать индексный рег  | истр        | П Испол           | ьзовать инд | аексный р | егист      |
| <b>\$</b>               | <b>-</b>                | Ξ        |                                                                          |                  |             |                          |             |                   |             |           |            |
| Ввод числа<br>(Цифров   | Ввод текста             |          |                                                                          |                  |             |                          |             |                   |             |           |            |
|                         | 5                       |          |                                                                          |                  | Коммент     | арии                     |             |                   |             |           |            |
| Осциллог                | видео                   |          | Окно сообщений                                                           |                  |             |                          |             | ОК                | Оп          | мена      | Справка    |
|                         | HA,                     |          | Login Window<br>HEX Keyboard<br>Confirm Action Window<br>Password Window | N                | <u> </u>    |                          | -           |                   |             |           |            |

В поле «Регистр» указывается тип адреса обрабатываемых данных. Для работы с регистровыми данными контроллера по протоколу Modbus RTU необходимо установить значение 4Х.

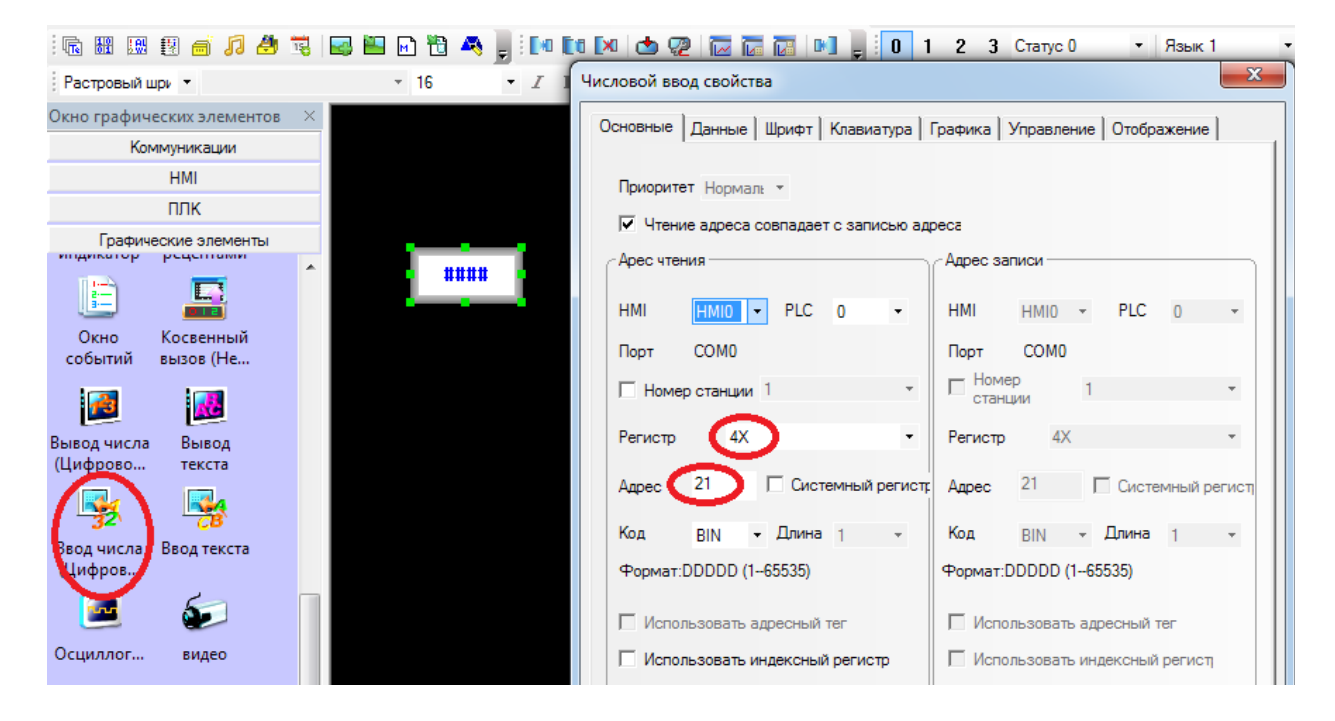

В качестве примера рассмотрим работу с внутренней памятью панели – регистр «LW». В поле «Адрес» устанавливаем нужный нам адрес. По этому адресу будет происходить чтение/запись данных в контроллер. Для сохранения данных нажать «ОК».

| Окно графических элементов              | $\times$ | X                                                               |
|-----------------------------------------|----------|-----------------------------------------------------------------|
| Коммуникации                            |          | Числовой ввод своиства                                          |
| HMI                                     |          | Основные Данные Шрифт Клавиатура Графика Управление Отображение |
| ПЛК                                     |          |                                                                 |
| Графические элементы                    |          | Приоритет Нормал: -                                             |
| Окно Косвенный<br>событий вызов (Не     | ^        | ✓ Чтение адреса совпадает с записью адреса                      |
|                                         |          | Арес чтения Адрес записи                                        |
|                                         |          | HMI HMIO - PLC O - HMI HMIO - PLC O -                           |
| (Цифрово текста                         |          | Порт СОМО Порт СОМО                                             |
|                                         |          | П Номер станции 1 т Номер станции 1 т                           |
| Ввод числа – Ввод текста<br>Цифров      |          | Регистр LW • Регистр LW •                                       |
| <b>E</b>                                |          | Адре 21 Системный регистр Адрес 0 Системный регист              |
| Осциллог видео                          |          | Код BIN - Длина 1 - Код BIN - Длина 1 -                         |
|                                         |          | Формат:DDDDD (010255) Формат:DDDDD (010255)                     |
|                                         |          | П Использовать адресный тег                                     |
| ввод Индикатор<br>/отображ данных (     |          | Использовать индексный регистр                                  |
| MA 🥵                                    | Ε        |                                                                 |
| Битовый Управление<br>индикат триггером |          |                                                                 |
|                                         |          | о Комментарии<br>О                                              |
| Таблица Таблица<br>вывод                |          | Гр<br>Справка<br>Справка                                        |

После этого на рабочем поле появится окошко, в котором будут отображаться данные из указанного адреса.

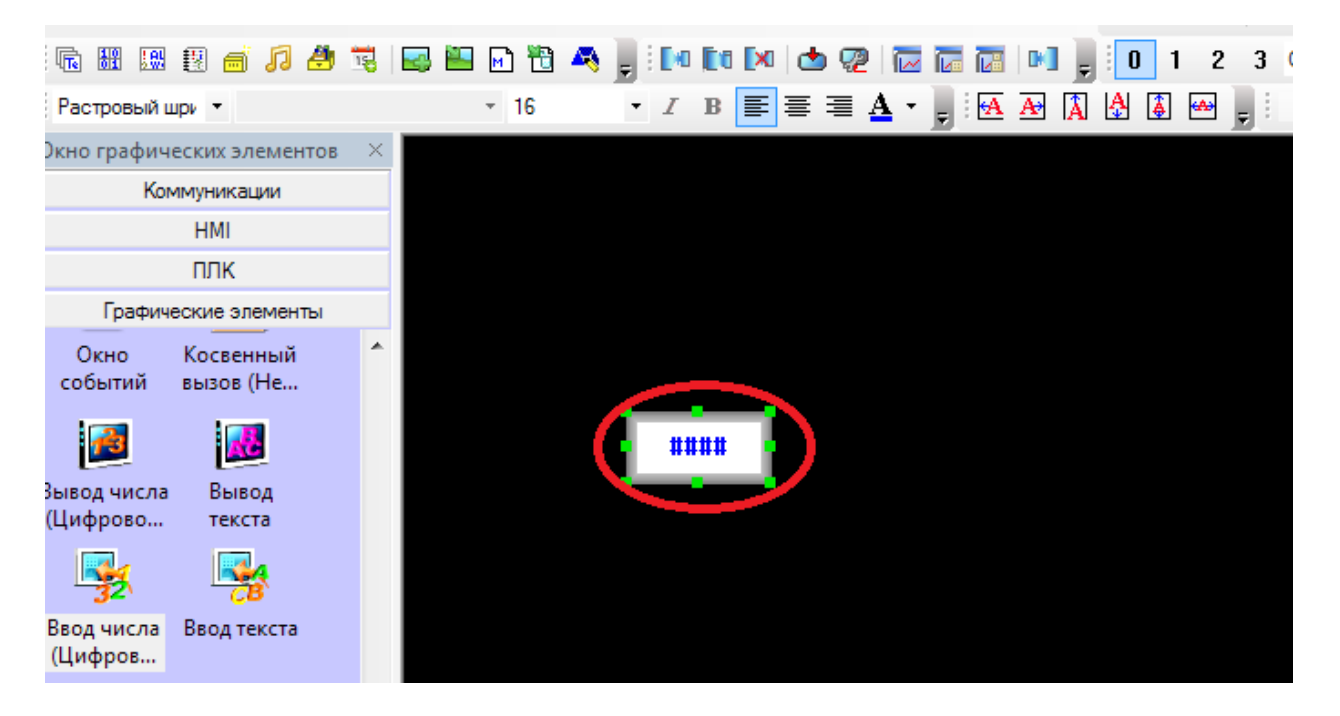

Теперь создадим элемент «Вывода числа», он используется только для индикации значения. Для того чтобы значение, введённое через элемент «Ввода числа», отобразилось и в элементе «Вывод числа», необходимо для этого элемента указать такой же адрес чтения, как и в элементе «Ввода числа».

| •                                   | • • I | B = = = A · , i A A A A A A A A A A A A A A A A A A  |
|-------------------------------------|-------|------------------------------------------------------|
| Окно графических элементов          | ×     | Числовой вывод свойства                              |
| НМІ                                 |       |                                                      |
| плк                                 | -     | Основные   Данные   Шрифт   Графика   Отображение    |
| Графические элементы                |       | Приоритет Нормаль -                                  |
| Окно Косвенный<br>событий вызов (Не | *     |                                                      |
|                                     |       | Apec sanucu<br>HMI HMI0 - PLC 0 - HMI HMI0 - PLC 0 - |
| Пифрово текста                      |       | Порт СОМО Порт СОМО                                  |
| - <b>3</b> 2 - <b>3</b> 3           |       | П Номер станции 1 т Станции 1 т                      |
| Ввод числа Ввод текста<br>(Цифров   |       | Регистр LW • Регистр LW •                            |
| 🥶 🌮                                 |       | Адрес 21 Системный регист: Адрес 0 Системный регист  |
| Осциллог видео                      |       | Код BIN - Длина 1 - Код BIN - Длина 1 -              |

### Подпишем имеющиеся элементы

| Обзор ( | ( <u>V</u> ) Экран | н ( <u>Р</u> ) Нари | совать ( <u>D</u> ) | Компоне                           | нты ( <u>I</u> ) | Инструме | енты ( <u>Т</u> ) | Опци       | ія ( <u>О</u> ) кі |
|---------|--------------------|---------------------|---------------------|-----------------------------------|------------------|----------|-------------------|------------|--------------------|
| 9 (01)  | 🤊   🏘   🔞          | 2 🛃   💵             | 47. 📀 💂             |                                   | ∩ ■ 0            | ) v A    | • •               | A          |                    |
| 1 에 운   | ⊧нт                |                     |                     | 5 6 ] }                           | - 🔀   📟          |          | < 7               |            | , i 🕩              |
|         |                    |                     |                     |                                   |                  | 1        | 📭 🕵               |            | 0:Fram             |
| 2       | - 🗂 🖻              | 🐴 🕛 i м             |                     | b 🧟 🛛 🚾                           |                  | M 🚽 🛙    | 0 1               | 23         | Статус             |
|         | -                  | • I                 | B ≣ ≣               | $\equiv \underline{\mathbf{A}}$ - | ₽ ! 🗛 !          | æ A 4    | 4                 | <b>,</b> i |                    |
| E       | 3вод               | числ<br>##          | a                   |                                   |                  |          |                   |            |                    |
| В       | ывод               | чисј                | Iа                  |                                   |                  |          |                   |            |                    |
|         | ##                 | ***                 |                     |                                   |                  |          |                   |            |                    |
|         |                    |                     |                     |                                   |                  |          |                   |            |                    |

Для подготовки проекта к записи в панель и для проверки на наличие ошибок необходимо скомпилировать проект.

### 8. Компиляция и режим симуляции

Для компиляции проекта необходимо в меню «Инструменты» выбрать пункт «Компиляция» или нажать соответствующую кнопку на панели задач.

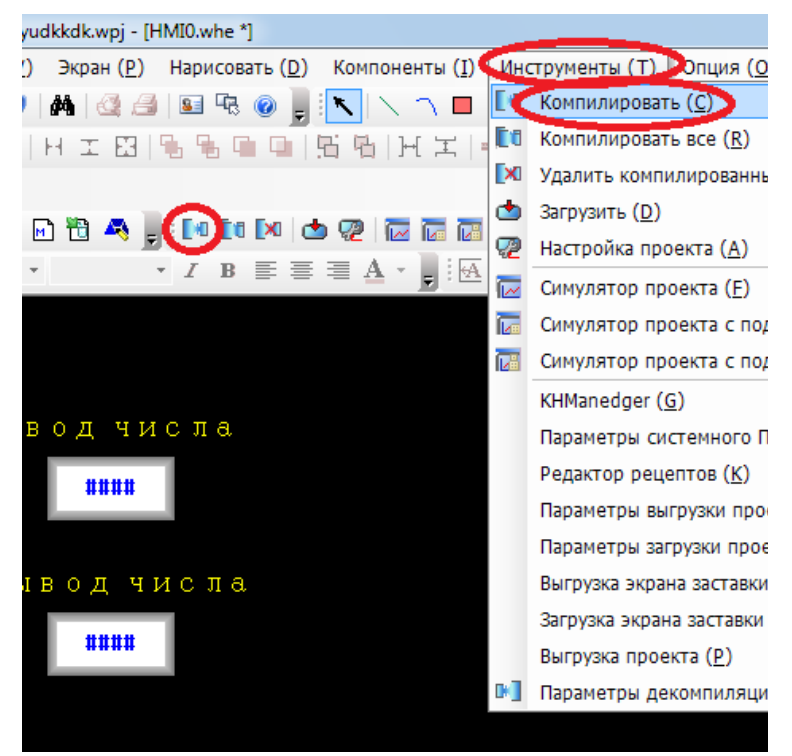

После завершения компиляции без ошибок можно записывать проект в память панели, для этого необходимо в том же меню «Инструменты» выбрать пункт «Загрузить».

| lkkdk\yudkkdk.wpj - [HMI0.whe *]                                                    | -   |                                                            |  |  |  |  |
|-------------------------------------------------------------------------------------|-----|------------------------------------------------------------|--|--|--|--|
| зор ( <u>V</u> ) Экран ( <u>P</u> ) Нарисовать ( <u>D</u> ) Компоненты ( <u>I</u> X | Ино | струменты ( <u>Т)</u> Опция ( <u>О</u> ) Окно ( <u>W</u> ) |  |  |  |  |
| (* 🤊   🗛   🔮 🎒   🖬 🗟 🕥 🕛 📉   🔪 🔿 🔲                                                  |     | Компилировать ( <u>C</u> )                                 |  |  |  |  |
| • \$   H エ E3   % % @ @ [5 % H H H H   *                                            | Ēđ  | Компилировать все ( <u>R</u> )                             |  |  |  |  |
|                                                                                     |     | Удалить компилированные файлы ( <u>Е</u> )                 |  |  |  |  |
|                                                                                     | ٢   | Загрузить ( <u>D</u> )                                     |  |  |  |  |
|                                                                                     | 72  | Наст <u>ройка проекта (А</u> )                             |  |  |  |  |
|                                                                                     |     | Симулятор проекта (Е)                                      |  |  |  |  |
|                                                                                     |     | Симулятор проекта с подключением Р                         |  |  |  |  |
|                                                                                     |     | Симулятор проекта с подключением Р                         |  |  |  |  |
|                                                                                     |     | KHManedger ( <u>G</u> )                                    |  |  |  |  |
| Ввод числа                                                                          |     | Параметры системного ПО ( <u>V</u> )                       |  |  |  |  |
| <b>####</b>                                                                         |     | Редактор рецептов (К)                                      |  |  |  |  |
|                                                                                     |     | Параметры выгрузки проекта ( <u>В</u> )                    |  |  |  |  |
|                                                                                     |     | Параметры загрузки проекта ( <u>Н</u> )                    |  |  |  |  |
| Вывод числа                                                                         |     | Выгрузка экрана заставки (Ц)                               |  |  |  |  |
|                                                                                     |     | Загрузка экрана заставки ( <u>]</u> )                      |  |  |  |  |
| ****                                                                                |     | Выгрузка проекта ( <u>Р</u> )                              |  |  |  |  |
|                                                                                     |     | Параметры декомпиляции ( <u>O</u> )                        |  |  |  |  |
|                                                                                     |     |                                                            |  |  |  |  |

Для проверки работы проекта можно запустить off-line симуляцию.

| Q.       | Файл ( <u>F</u> | ) Из   | змени          | ть ( <u>Е</u> ) | 0          | Обзор    | ) <u>(V</u> ) | Эк       | ран ( <u>Р</u> | ) ⊦      | арис          | овать | • ( <u>D</u> ) | Ком    | понен        | нты ( <u>I</u> ) | Инс | трум | енты     | ( <u>T</u> ) | Оп  | ция (    | ( <u>0</u> ) | Окн  | o ( <u>W</u> ) | Сг   | травка | э <u>(Н</u> ) |         |      |
|----------|-----------------|--------|----------------|-----------------|------------|----------|---------------|----------|----------------|----------|---------------|-------|----------------|--------|--------------|------------------|-----|------|----------|--------------|-----|----------|--------------|------|----------------|------|--------|---------------|---------|------|
| 1        | iii 🔁           | ¥ (    | b G            | 6               | 8          | 6        | 5             | 酋        | 4              | 8        | <u>8</u>      | 2 🤇   | Ţ              | ۲      | $\mathbf{N}$ |                  | 0   | ~ <  | 1 🗢      | •            | Α   | 2        |              |      | -              | ⊻    | \$     | , ⊡           | ;       |      |
| <u>+</u> | ⊟ ∄             | Ŧ      | lå 4           | 100             | <u>001</u> | -o[]-    | 8             | Н        | IE             |          | 6             |       |                | 56 6   | 1   ]+       | II               |     |      | 4        | 4            |     | Ţ        | 1            | 0- < | 3- C           | 6    | 6      | 1             | i 📑 — 1 |      |
|          |                 |        |                |                 |            |          |               |          |                |          |               |       |                |        |              |                  |     | 1    | <b>-</b> | 2            |     | <b>•</b> | :Fram        | e0   | •              | -    | Ð      | 100%          | • 🔎 🔎   | ÷    |
| R        |                 | 8      | i //           | 8               | 15         | <b>-</b> |               | <u>,</u> | 8 🐴            | <b>.</b> | <b>[</b> 10 ( | ia D  | • d            | b 👰    | 1            |                  |     | Ę i  | 0        | 1            | 2 3 | Ст       | атус         | 0    | •              | Язы  | к 1    | •             |         |      |
|          |                 | ٣      |                |                 |            |          | Ŧ             |          |                | Ŧ        | I             |       | = =            | = (    | 1 -          | : 60             | 44  |      |          | (A)          | _   | -        | ·.·.         |      |                | 8888 |        |               |         | Y    |
| Окно     | графиче         | ских з | леме           | нтов            | $\times$   |          |               |          |                |          |               | 8     | KHSir          | nulato | ſ            |                  |     |      |          |              |     |          |              |      |                |      |        |               |         | ~    |
|          | Ком             | муник  | ации           |                 |            |          |               |          |                |          |               | Г     | Симу           | ляция  | нмі          |                  |     |      |          |              |     |          |              |      |                |      |        | _             | _       |      |
|          |                 | HMI    |                |                 |            |          |               |          |                |          |               |       |                |        |              |                  |     |      |          |              |     |          |              |      |                |      |        | i (           | Симуля  | ия ] |
|          |                 | плк    |                |                 |            |          |               |          |                |          |               |       |                | нция   | HIVII        |                  |     | пфо  | рмац     | ияп          |     | 11       |              |      |                |      |        |               |         |      |
|          | Графиче         | ские з | пемен          | ты              |            |          | ВВ            | Ο,       | д ч            | ис       | ле            |       | нм             | 10     |              |                  |     |      |          |              |     |          |              |      |                |      |        |               | Выход   | 1    |
|          | ікно<br>бытий   | Косве  | енный<br>з (Не |                 | ^          |          |               |          | ****           |          |               |       |                |        |              |                  |     |      |          |              |     |          |              |      |                |      |        |               |         |      |

После нажатия кнопки «Симуляция» появляется окно имитирующее экран панели.

Для задании значения необходимо нажать на элемент ввода числа, при этом появится цифровая клавиатура, с помощью которой производится ввод числа. После нажатия кнопки «ENTER» данное число будет записано по указанному адресу и отобразится в элементе «Вывод числа».

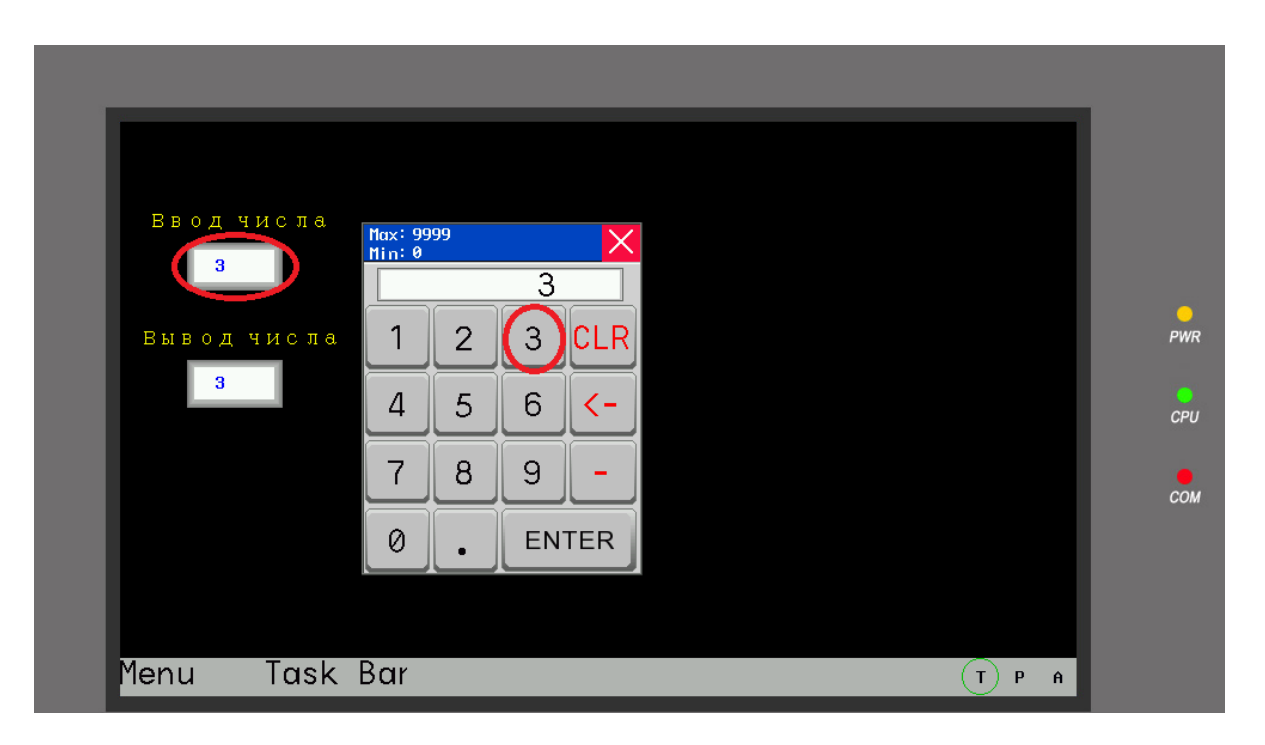

9. Подключение контроллера к панели.

Подключение производится через серийный порт СОМ0 по 2-х проводному кабелю.

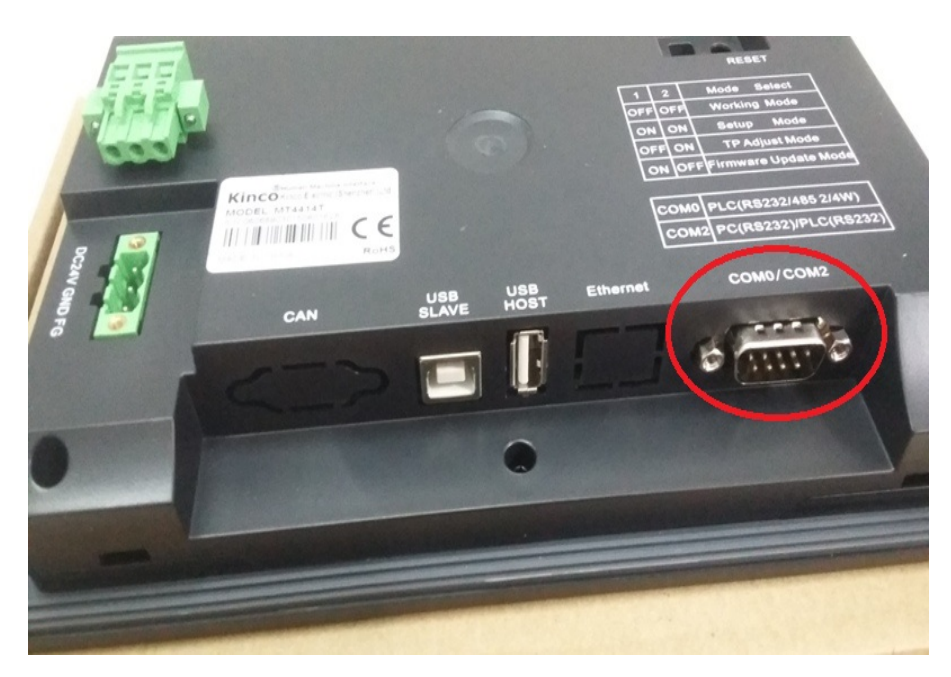

Распиновка:

# Сомо/сом2 соm0/com1 Терминал контроллера 1 RX В 6 RX+ А 5 GND GND

### Терминал панели